## ★Teams会議への参加方法(1/3)

①メールで送付された会議URLをクリックするか、Microsoft Edge または Google Chromeのいずれかのアドレス バーに貼り付けてenterを押下

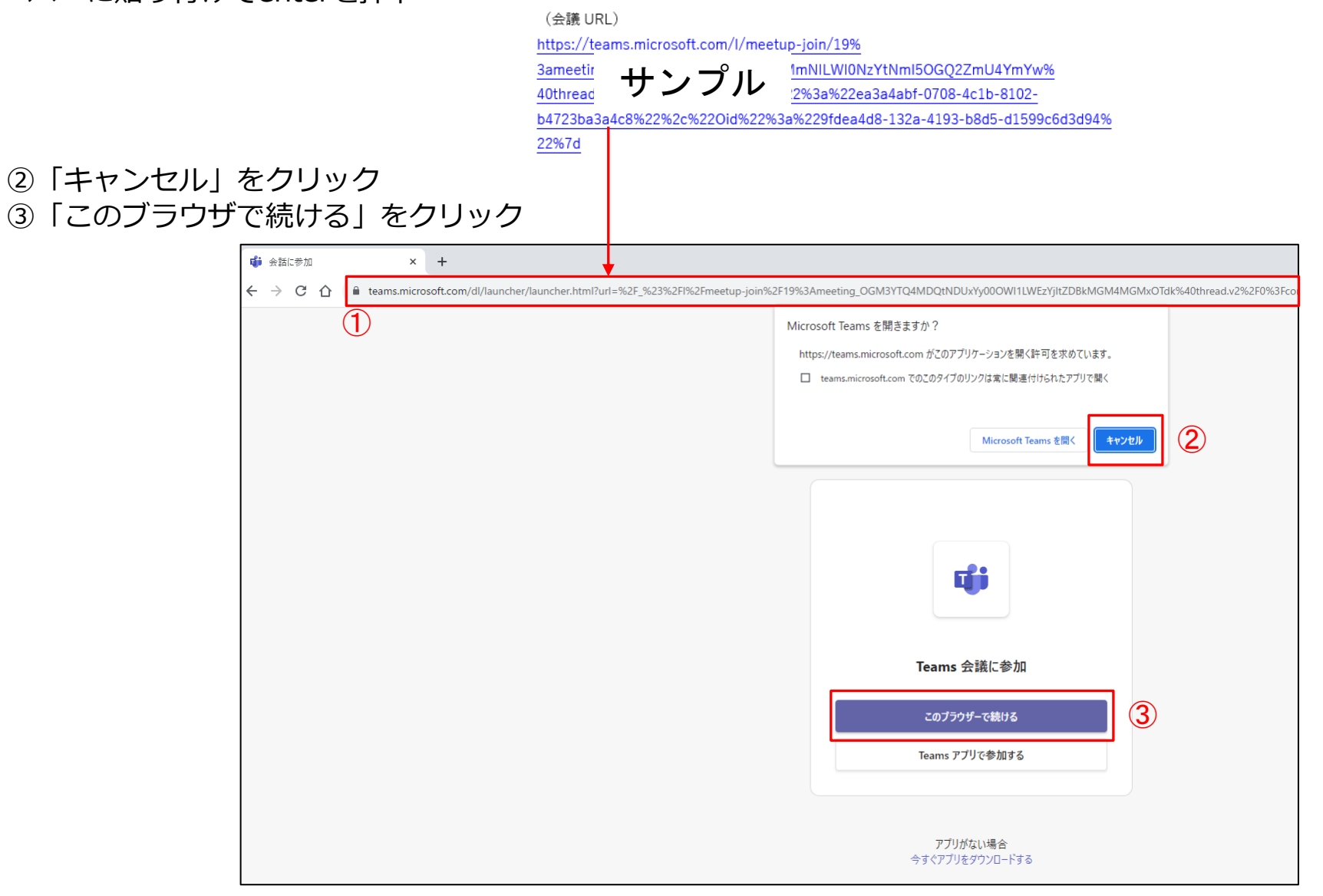

### ★Teams会議への参加方法(2/3)

③ブラウザ上に会議画面が表示される。デバイスの設定等が可能。(後からの設定も可能)

#### ④名前を入力する

#### <ゲストユーザー名の入力方法>

- 【入力例1】請求人側の山田太郎さんがオンライン出頭する場合 → 「出頭/請/山田」
- 【入力例2】被請求人側の佐藤春男さんがオンライン配信を受ける場合 →「配信/被/佐藤」又は「配信/被/S・H」(被配信者はイニシャル表記も可) ※他の被配信者と同じゲストユーザー名になる場合は数字を付すなどしてください。例:「配信/被/S・H1」、「配信/被/S・H2」

2 / 7 ページ

#### ⑤「今すぐ参加」をクリック

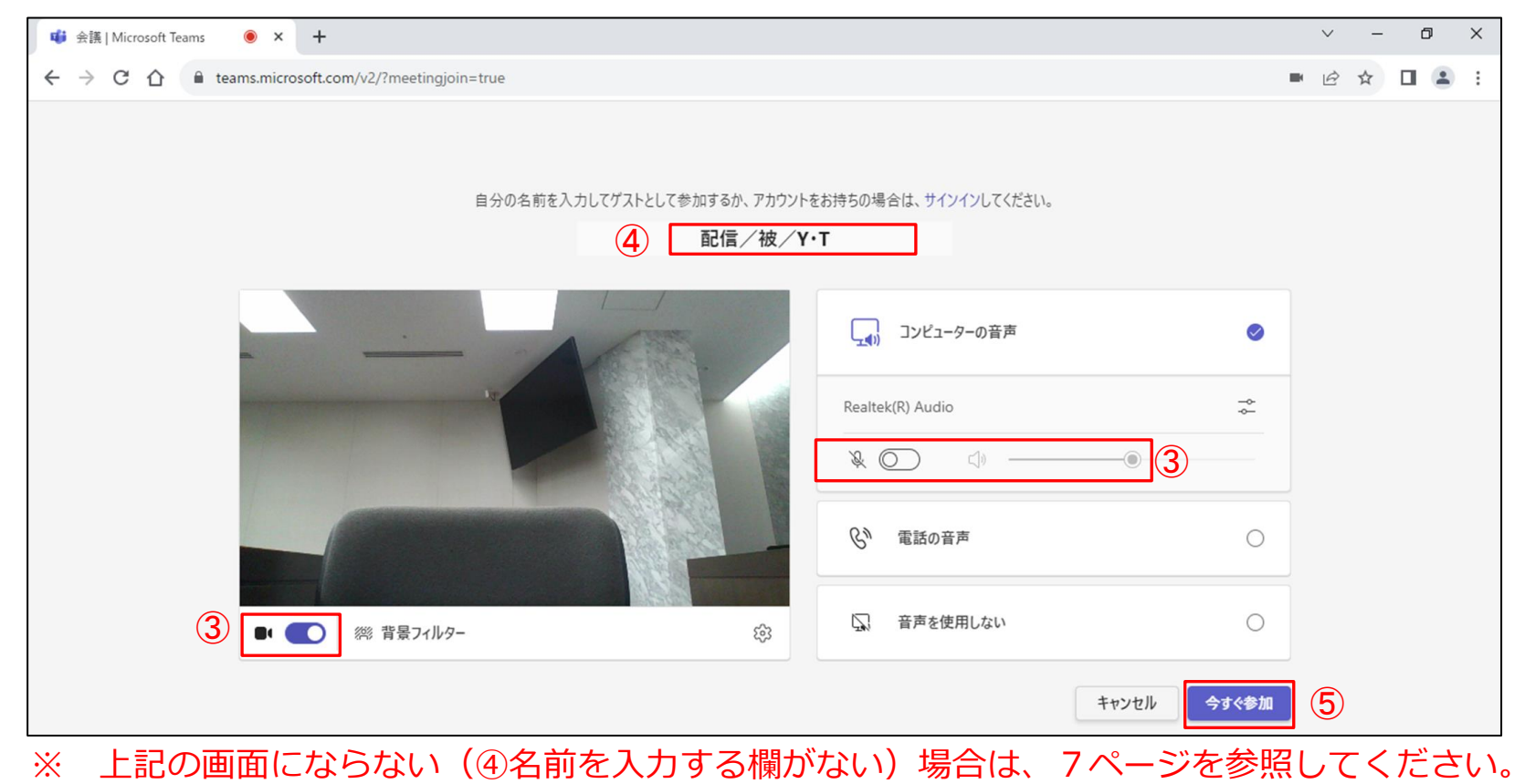

### ★Teams会議への参加方法(3/3)

#### ⑥ ホストが参加許可するまで待機

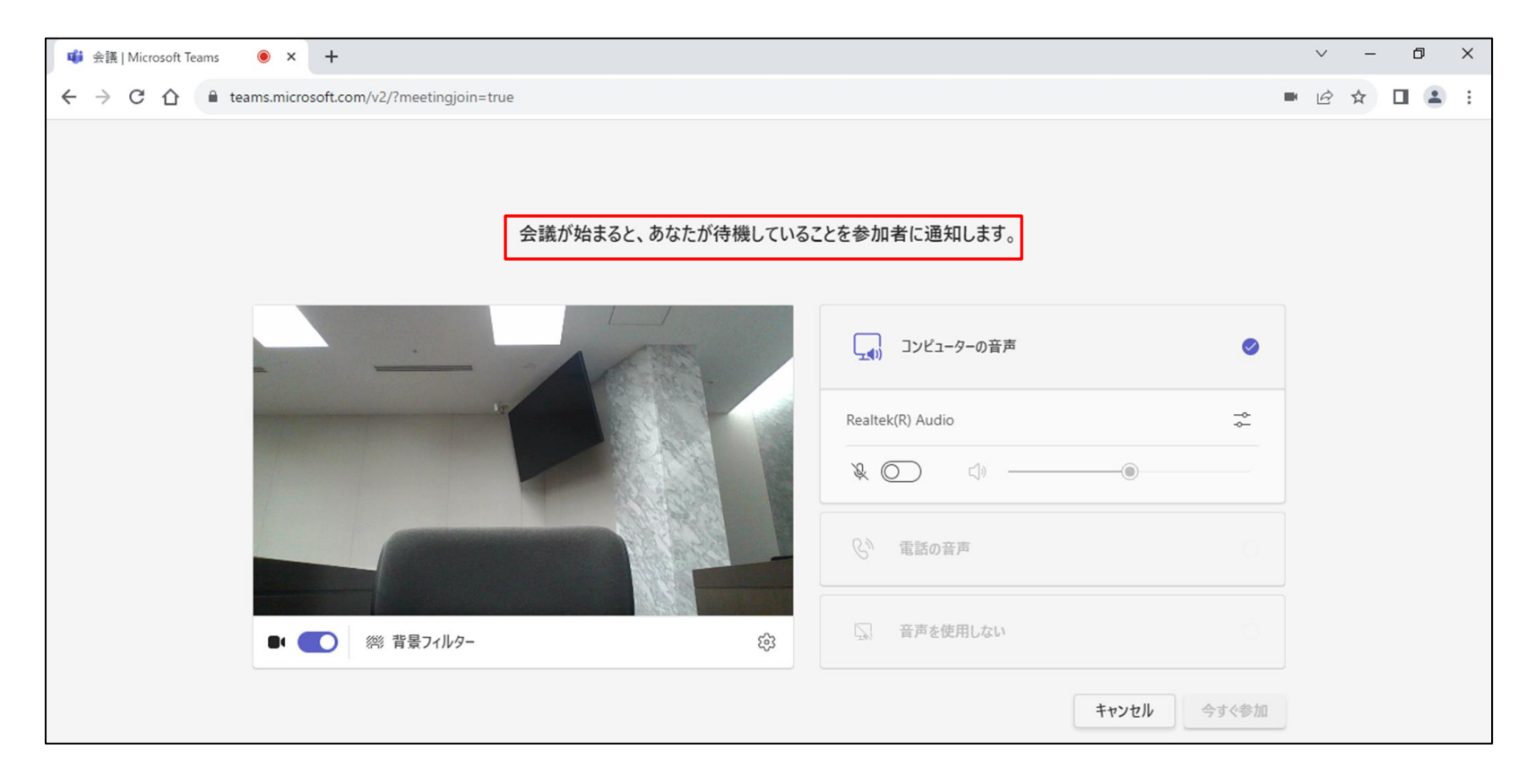

# ★入室許可後のカメラ、マイクの設定

カメラ、マイクのアイコンをクリックすることにより、ON/OFFを切り替えられます。

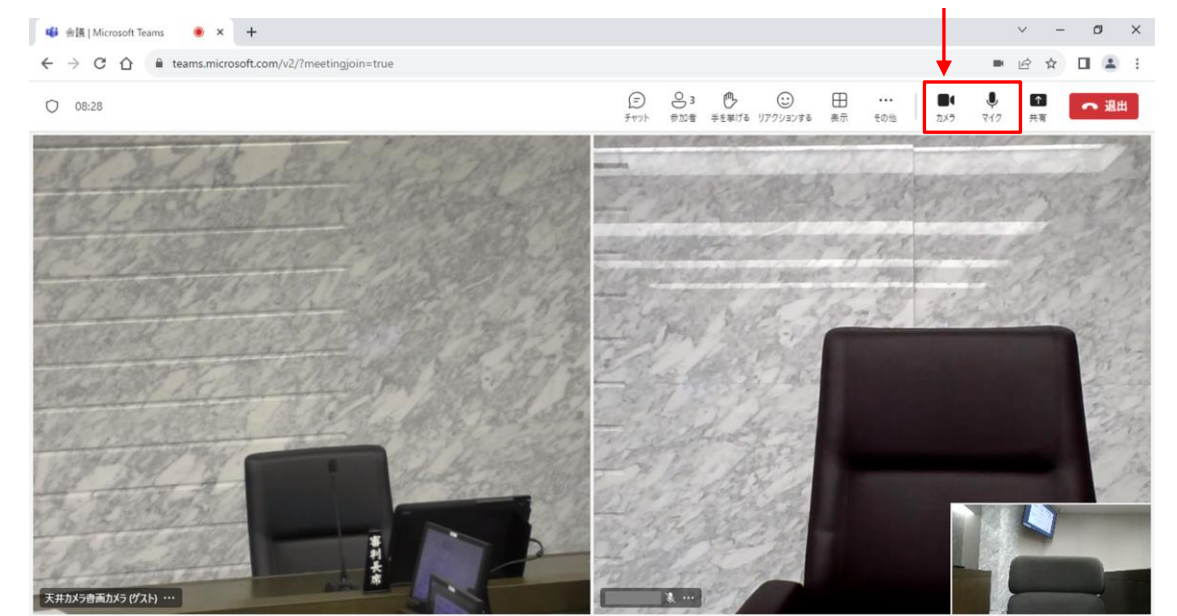

「… その他」をクリック→メニューから「デバイスの設定」をクリック→オーディオ、ビデオが設定できます。

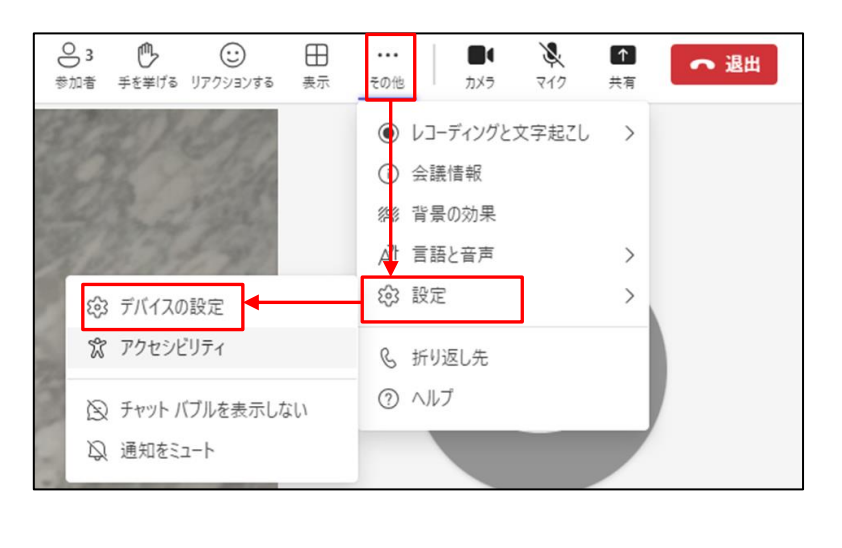

| الله الله الله الله الله الله الله الل | ▲          | ~ 退け   |
|----------------------------------------|------------|--------|
| デバイスの設定                                |            | 2      |
| オーディオ設定                                |            |        |
| オーディオ デバイス<br>Realtek(R) Audio         |            | ~      |
| スピーカー                                  | P) Audio)  |        |
| Realiter(                              | () Audio)  | Ŷ      |
| マイク配列 (Realtel                         | (R) Audio) | ~      |
| ノイズ抑制 ()<br>他の人が音楽を聞くことが<br>を選びます。詳細情報 | 「できるようにする場 | 合は、[低] |
| 自動 (既定)                                |            | $\sim$ |
| ビデオ設定                                  |            |        |
| TOSHIBA Web Ca                         | mera - HD  | ~      |

#### ★ 表示したい画面の設定

「参加者」をクリック → Web会議参加者ごとにピン留め設定することにより、表示したい画面を固定できます。

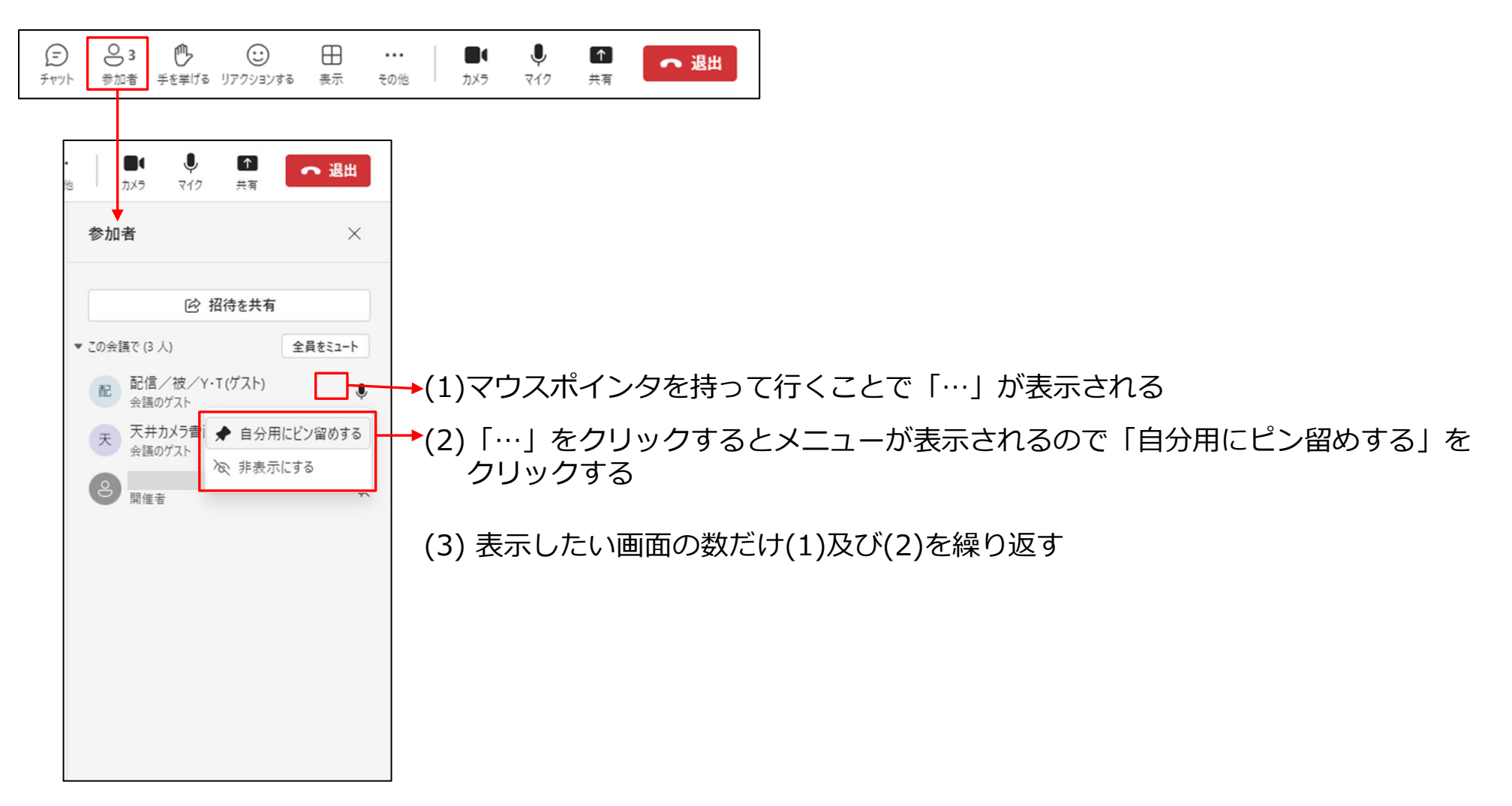

### ★画面に人が映っていない場合や見切れている場合

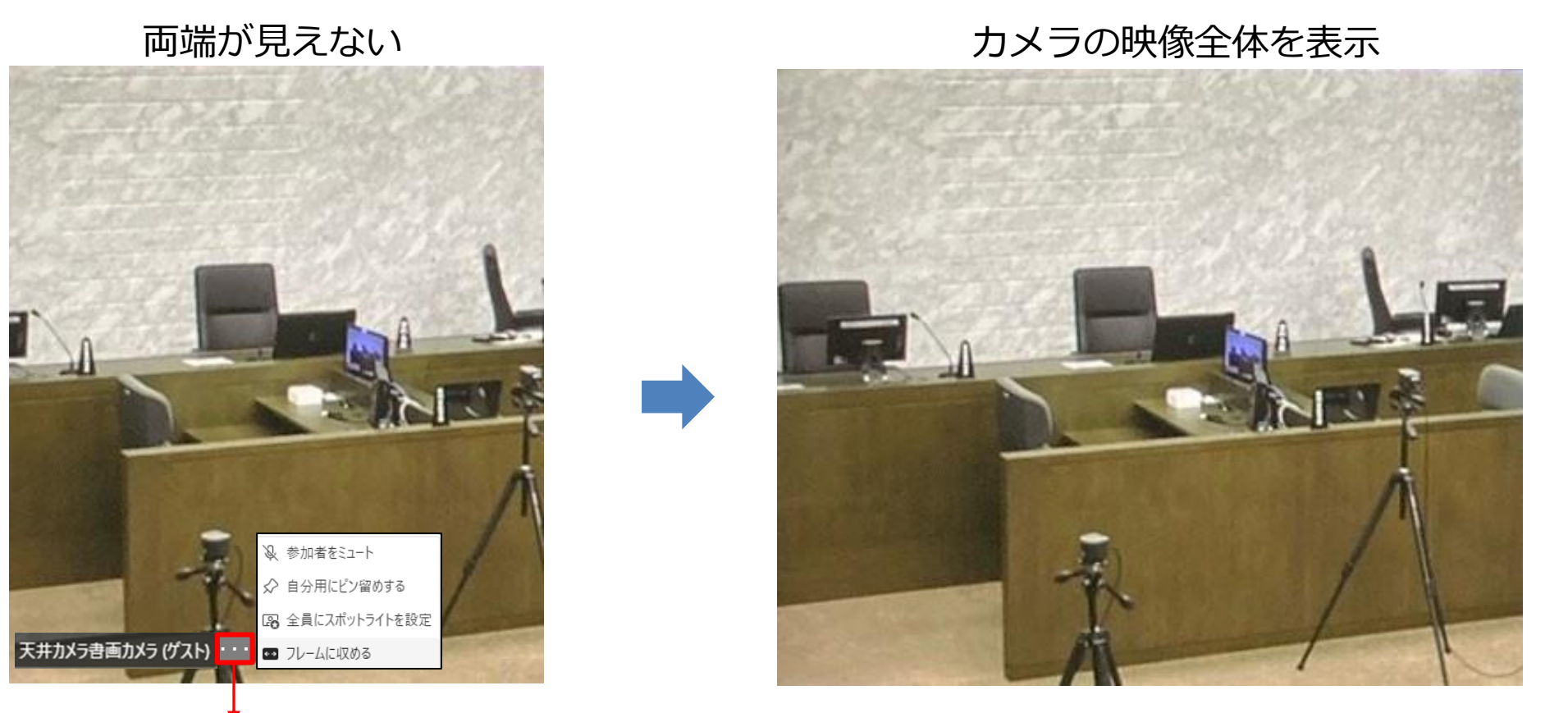

6 / 7 ページ

(1)マウスポインタを持って行くことで「…」が表示される

(2)「…」をクリックするとメニューが表示されるので「フレームに収める」をクリックする

★ Teamsでゲストユーザとして入室する方法

名前を入力する欄がない下記のような画面が表示される場合、Teamsに自動でサインインしているため、Teamsを サインアウトしてください。サインアウト後は、ゲスト入室が可能になるので、1ページからの参加方法に従い 入室し直してください。

| <b>「」 コンビューターの音声</b> カスタム セットアップ |
|----------------------------------|
| カスタム セットアップ ニ                    |
|                                  |
| <b>€<sup>9</sup> 電話の音声</b>       |
|                                  |
|                                  |

サインアウトする方法の一例(各社の設定により方法は異なる場合があります) ①をクリック ②メニューが表示されるので「サインアウト」をクリック

| ··· 🤹 – 🗇 🗙                         |
|-------------------------------------|
|                                     |
|                                     |
|                                     |
| ↓ 保存済み                              |
| ■ヨ アカウントの管理                         |
| <ul> <li>   個人用の Teams  </li> </ul> |
| 2                                   |